## Adding and Editing Schedules

- 1. Click the Preventive tab and navigate to the Schedules feature
- 2. To add a schedule, click the blue Add Schedule button in the top right corner of the page.

|     | Building 🔇        | Preventive Maintenance               |                            |                            |                                                       |                    |  |  |  |
|-----|-------------------|--------------------------------------|----------------------------|----------------------------|-------------------------------------------------------|--------------------|--|--|--|
| -   | Engines           | Tasks Schedules Procedure Library    |                            |                            |                                                       | Actions 🗸          |  |  |  |
| +   | Create Work Order | Search                               | Sort by                    | Status                     | Property Groups                                       |                    |  |  |  |
| 0   | Dachboard         | Search by keyword, phrase, etc       | Last Modified $\checkmark$ | 4 selected $\checkmark$    | Choose Property Gros 🗸 🗸                              | 1 Filter Applied   |  |  |  |
|     | Dashooard         | Properties Categories                | Asset Types                |                            |                                                       |                    |  |  |  |
| 5   | Work Orders       | Choose Properties V Choose Categorie | choose Asset               | Types 🗸                    |                                                       |                    |  |  |  |
| 08  | Equipment         |                                      |                            |                            |                                                       |                    |  |  |  |
| 251 | Preventive        | Status (4) 💿                         |                            |                            |                                                       |                    |  |  |  |
| Î   | Inspections       | 26 Total Schedules                   |                            |                            |                                                       | < < Page 1 of 1 >> |  |  |  |
| ٨   | Incidents         | D # Schedule Status                  | Asset Type                 | Equipment Default Assignee | Frequency Property                                    | Start Date N       |  |  |  |
| ≣   | Bid Management    | PS-000026 Taxes Sc Active            | Taxes - Test<br>Other      | 0 Unit(s) Alea Team        | Monthly 215 Lexington Ave<br>215 Lexington Ave, New Y | 06/15/2021         |  |  |  |
| (h) | Reports           | PS-000025 Alea Pro_ Active           | Alea Prop Asset T          | 1 Unit(s) Unassigned       | Weekly 215 Lexington Ave                              | 06/15/2021         |  |  |  |

3. Enter a name for the schedule and select an equipment category, equipment asset type, and a property from the respective drop downs. Click the blue Add Schedule button to continue.

| Add Schedule         |   |
|----------------------|---|
| Name                 |   |
| Enter Schedule Name  |   |
| Equipment Category   |   |
| Choose a Category    | ~ |
| Equipment Asset Type |   |
|                      |   |
| Property             |   |
|                      |   |
|                      |   |
|                      |   |

4. Select an assignee and frequency for the schedule from the respective drop downs.

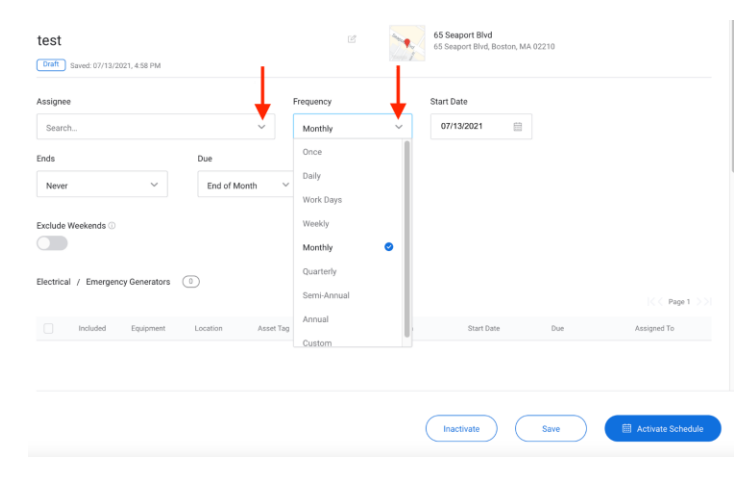

## 5. Enter a start date

6. Under End, select whether you want the schedule to never end, end on a specific date, or end after a certain number of occurrences

7. Select when it is Due. You can choose a custom which will prompt you to enter a number of days for the service.

| Ends                     |   | Due                 |
|--------------------------|---|---------------------|
| Never                    | ~ | Custom 🗸            |
| Never                    | • | Number of Days      |
| On (Specific date)       |   | Type Number of Days |
| After (# of occurrences) |   |                     |

8. To Exclude Weekends, click the grey toggle. If the scheduled date falls on a weekend, it will be moved to the following Monday.

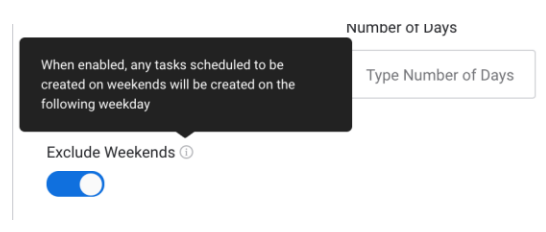

You can override the schedule for a specific piece of equipment by checking the box in front of that equipment on the grid and clicking Override schedule in the above popup. This allows you to change the start date and due by. Click Save when finished.

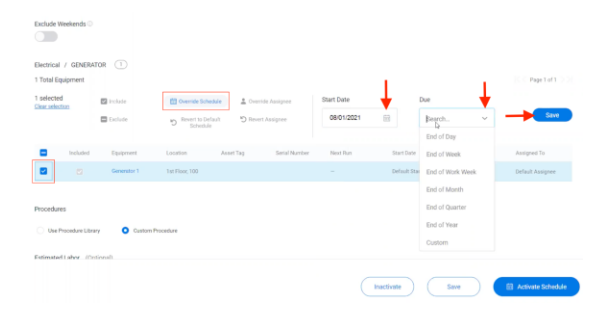

You can override the assignee for a specific piece of equipment by checking the box in front of that equipment on the grid and clicking Override Assignee in the above popup. Click Save when finished.

| Exclude V                                      | Veekends 🛈 |             |              |                                  |     |                      |                         |                    |             |                   |
|------------------------------------------------|------------|-------------|--------------|----------------------------------|-----|----------------------|-------------------------|--------------------|-------------|-------------------|
| Building Equipment / Bidg Equip (?)            |            |             |              |                                  |     |                      |                         |                    |             |                   |
| 2 Total Ec<br>1 selecter<br><u>Clear selec</u> | d<br>ttion | 🖬 include   |              | Override<br>Schedule             | 1   | Override<br>Assignee | Assign To<br>Unassigned | ~                  | <b>—</b>    | Save              |
|                                                |            | Exclude     | Ċ            | Revert to<br>Default<br>Schedule | C   | Revert<br>Assignee   |                         |                    |             |                   |
|                                                | Included   | Equipment   | Location     | Asset                            | Tag | Serial Number        | Next Run                | Start Date         | Due         | Assigned To       |
|                                                |            | Chairs      | 3rd Floor, 3 | 100                              |     |                      |                         | Default Start Date | Default Due | Default Assignee  |
|                                                |            | Demo Equipm |              |                                  |     |                      |                         | Default Start Date | Default Due | Default Assignee  |
| Procedun                                       | es         |             |              |                                  |     |                      |                         |                    |             |                   |
|                                                |            |             |              |                                  |     |                      | Inac                    | tivate             | Save        | Activate Schedule |

9. Click the circle in front of Use Procedure library to select a procedure from your account library. Enter the procedure ID, estimated labor time, any notes, or parts needed for the procedure.

| Procedures                                 |                                   |
|--------------------------------------------|-----------------------------------|
| Use Procedure Library     Custom Procedure |                                   |
| Procedure Library                          |                                   |
| Choose From Library                        |                                   |
| Procedure Id                               | Notes                             |
|                                            |                                   |
| Estimated Labor                            | Parts                             |
|                                            |                                   |
| Steps                                      |                                   |
|                                            |                                   |
|                                            |                                   |
|                                            | Inactivate Save Activate Schedule |
|                                            |                                   |

OR

Click the circle in front of Custom Procedure to enter a custom set of procedures for the schedule. You can enter estimated labor time, notes and parts.

| Procedures                               |   |
|------------------------------------------|---|
| Ute Procedure Library C Custom Procedure |   |
| Estimated Labor (Optional)               |   |
| 0 Hours                                  |   |
| Notes (Optional)                         |   |
| Enter Text                               |   |
|                                          |   |
| Parts (Optional)                         | . |
| Enter Text                               |   |
|                                          |   |
| Simple Steps                             |   |
| Enter steps to perform this procedure    |   |
| itactivate 🛛 🖉 🖉 Activate Schoolade      |   |

Click Simple Steps to enter one list of steps to perform the procedure OR Click Individual Steps to add each step to the procedure with the ability to check them off as you complete.

10. When finished, click Save at the bottom of the page to save your changes and keep the schedule in the draft stage, OR click the Activate Schedule button at the bottom of the page to save and set the schedule to begin at your chosen start date.

11. To edit schedules, find a schedule in the schedules grid you would like to make changes to. Scroll to the Actions column on the right of the grid and click View in the row of your chosen schedule.

| sks Sch                                                                                                    | hedules Proced                                                                                                    | lure Library                                                                                                    |                                                                                                    |                                                                                                    |                                                                                                    |                                                                                        |                                                                                                    |                                                                  | Actions                                                                                                    |
|----------------------------------------------------------------------------------------------------|----------------------------------------------------------------------------------------------------|----------------------------------------------------------------------------------------------------|----------------------------------------------------------------------------------------------------|----------------------------------------------------------------------------------------------------|----------------------------------------------------------------------------------------------------|----------------------------------------------------------------------------------------|----------------------------------------------------------------------------------------------------|------------------------------------------------------------------|----------------------------------------------------------------------------------------------------|
| ah                                                                                                    |                                                                                                    |                                                                                                    | Sort by                                                                                                    | Status                                                                                                    |                                                                                                    | Property Groups                                                                        | Pro                                                                                                    | perties                                                          |                                                                                                    |
| earch by keyw                                                                                                    | vord, phrase, etc                                                                                                    |                                                                                                    | Last Modified V                                                                                                    | 4 select                                                                                                    | ted ~                                                                                                    | Choose Prope                                                                           | ty Grox 🗸                                                                                                    | Dhoose Properties 🛛 👻                                            | 1 Filter Appl                                                                                                    |
| ories                                                                                                    | As                                                                                                    | set Types                                                                                                    |                                                                                                    |                                                                                                    |                                                                                                    |                                                                                        |                                                                                                    |                                                                  |                                                                                                    |
| oose Catego                                                                                                    | ries 🗸                                                                                                    | Choose Asset Ty                                                                                                    | pes 💙                                                                                                    |                                                                                                    |                                                                                                    |                                                                                        |                                                                                                    |                                                                  |                                                                                                    |
| dus (4) 🛛 🔘                                                                                                    |                                                                                                    |                                                                                                    |                                                                                                    |                                                                                                    |                                                                                                    |                                                                                        |                                                                                                    |                                                                  |                                                                                                    |
| ected<br>selection                                                                                                    | 54 Change Sta                                                                                                    | ñus                                                                                                    | Charge Default<br>Assignee                                                                                                    | 🔛 Next Date                                                                                                    |                                                                                                    |                                                                                        |                                                                                                    |                                                                  |                                                                                                    |
| ital Schedu                                                                                                    | ules                                                                                                    |                                                                                                    |                                                                                                    |                                                                                                    |                                                                                                    |                                                                                        |                                                                                                    |                                                                  | <⊂ Page1of1 ⇒                                                                                                    |
| ID #                                                                                                    | Schedule                                                                                                    | Status                                                                                                    | Asset Type                                                                                                    | Equipment                                                                                                    | Default Assignee                                                                                                    | Frequency                                                                              | Property                                                                                                    | Start Date                                                       | Next Run                                                                                                    |
| P5 0000                                                                                                    | 27 test                                                                                                    | Draft                                                                                                    | Emergency Ge<br>Electrical                                                                                                    | iner_ 0 Unit(s)                                                                                                    | Unassigned                                                                                                    | Monthly                                                                                | 65 Seeport Blvd<br>65 Seeport Blvd, Boston,                                                                                                    | 07/13/2021                                                       |                                                                                                    |
| PS-0000                                                                                                    | 26 Taxes Sc                                                                                                    | Active                                                                                                    | Taxes - Test<br>Other                                                                                                    | 0 Unit(s)                                                                                                    | Alea Team                                                                                                    | Monthly                                                                                | 215 Lexington Ave<br>215 Lexington Ave, New Y                                                                                                    | 06/15/2021                                                       | 07/15/2021                                                                                                    |
| PS-0000                                                                                                    | 25 Alea Pro.                                                                                                    | Active                                                                                                    | Alea Prop Ass                                                                                                    | et T 1 Unit(s)                                                                                                    | Unassigned                                                                                                    | Weekly                                                                                 | 215 Lexington Ave<br>215 Lexington Jun New Y                                                                                                    | 06/15/2021                                                       | 07/20/2021                                                                                                    |
| PS-0000                                                                                                    | 24 Edge De.                                                                                                    | Active                                                                                                    | AC                                                                                                    | 5 Unit(s)                                                                                                    | Robert Comm.                                                                                                    | Monthly                                                                                | 215 Lexington Ave                                                                                                    | 06/15/2021                                                       | 01/15/2022                                                                                                    |
| PS-0000                                                                                                    | 22 Demo So                                                                                                    | (Draft )                                                                                                    | Bidg Equip                                                                                                    | 2 Unit(s)                                                                                                    | Robert Comm.                                                                                                    | Monthly                                                                                | 215 Lexington Ave                                                                                                    | 05/11/2021                                                       |                                                                                                    |
|                                                                                                    |                                                                                                    |                                                                                                    | second statute                                                                                                    |                                                                                                    | <u> </u>                                                                                                    |                                                                                        | 212 Charge Steel, Here C.                                                                                                    |                                                                  |                                                                                                    |
| eventi                                                                                                    | ive Maintena                                                                                                    | ince                                                                                                    | AC                                                                                                    | €15sit/e\                                                                                                    | Promo ASPE A                                                                                                    | Monthla                                                                                | 215 LEXINGTON AVE                                                                                                    |                                                                  | + Add Sch                                                                                                    |
| eventi                                                                                                    | ive Maintena<br>chedules Proc                                                                                                    | ince<br>edure Librar                                                                                                    | AC Y                                                                                                    | € theid≠}.                                                                                                    | Prosent \$359 A                                                                                                    | Monthlu                                                                                | 215 LEXINGTON AVE                                                                                                    |                                                                  | + Add Set                                                                                                    |
| eventi<br>iks S                                                                                                    | ve Maintena                                                                                                    | INCE                                                                                                    | y<br>Sort by                                                                                                    | Crissify)<br>State                                                                                                    | Proven harffe a                                                                                                    | Monthly<br>Property:                                                                   | 215 Lanagion Ave                                                                                                    | Properties                                                       | + Add Sch                                                                                                    |
| eventi<br>iks S<br>ch<br>iearch by ke                                                                                                    | Vive Maintena<br>chedules Proc<br>gword, phrase, etc                                                                                                    | ince<br>redure Librar                                                                                                    | V<br>Sort by<br>Last Modified                                                                                                    | State                                                                                                    | Proven kille k<br>us<br>selected V                                                                                                    | Mostlike<br>Property<br>Choos                                                          | 215 Lessingtion Ave                                                                                                    | Properties<br>Choose Properties                                  | + Add Sch                                                                                                    |
| eventi<br>ks S<br>ch<br>earch by ke<br>gories                                                                                                    | ve Maintena<br>chedules Proc                                                                                                    | edure Librar                                                                                                    | y<br>Sort by<br>Last Modified                                                                                                    | Crissify)<br>Stati                                                                                                    | US<br>selected V                                                                                                    | Property<br>Choose                                                                     | 215 Langus Ave                                                                                                    | Properties<br>Choose Properties                                  | + Add Sch                                                                                                    |
| eventi<br>iks S<br>ch<br>bose Cate                                                                                                    | ve Maintena<br>chedules Proc<br>yword phrase, etc                                                                                                    | Ince<br>edure Librar<br>Q<br>Asset Types<br>Choose Asse                                                                                                    | y<br>Sort by<br>Last Modified                                                                                                    | State                                                                                                    | vis<br>selected V                                                                                                    | Property<br>Choose                                                                     | 215 Longon Ave                                                                                                    | Properties<br>Choose Properties                                  | + Add Sch                                                                                                    |
| eventi<br>uks S<br>ch<br>bearch by ke<br>gories<br>hoose Cates                                                                                                    | Ver Maintena<br>chedules Proc<br>yeard, phease, etc<br>gories ¥                                                                                                    | edure Librar<br>a Asset Types<br>Choose Asse                                                                                                    | y<br>Sort by<br>Last Modified                                                                                                    | Stati                                                                                                    | vouen korr k<br>us<br>selected V                                                                                                    | Property<br>Choose                                                                     | 213 Langus Are                                                                                                    | Properties<br>Choose Properties                                  | + Add Sch                                                                                                    |
| eventi<br>iks S<br>ch<br>bearch by ke<br>gories<br>hoose Cater<br>tatus (4) C                                                                                                    | ve Maintena<br>chedules Proc<br>gword.phrase, etc                                                                                                    | edure Librar<br>Q.<br>Asset Types<br>Choose Asse                                                                                                    | y Sortby Last Modified types Change Database                                                                                                    | Courts                                                                                                    | vois voir a voir a voir                                                                                                    | Pispirty<br>Choos                                                                      | 215 Linigus Av<br>Doups<br>Propety Gros                                                                                                    | Properties<br>Choose Properties                                  | + Add Sch                                                                                                    |
| economic<br>execution<br>ks S<br>ch<br>earch by key<br>gories<br>hoose Cater<br>cater (4) C<br>lected<br>r selection                                                                                                    | eve Maintena<br>chedules Proc<br>gword.phrase, etc<br>gories ~                                                                                                    | edure Librar<br>Q<br>Asset Types<br>Choose Asset<br>Status                                                                                                    | y Sort by Last Modified  Types  Change Default Accepted                                                                                                    | States<br>States<br>Mest Data                                                                                                    | version territori<br>selected V                                                                                                    | Piperty<br>Choos                                                                       | 215 Linigus Av<br>Roups<br>Property Gros                                                                                                    | Properties<br>Choose Properties                                  | + Add Sch                                                                                                    |
| eventi<br>iks S<br>ch<br>hose Cater<br>tatus (4) C<br>elected<br>r selection                                                                                                    | ve Maintena<br>chedules Proc<br>geord.phrase, etc.<br>geores ~                                                                                                    | edure Librar<br>Q<br>Asset Types<br>Choose Asset<br>Status                                                                                                    | y Sort by Last Modified  Types Change Default Asseptee                                                                                                    | Statist<br>V Statist<br>V 4                                                                                                    | vis<br>selected v                                                                                                    | Poprty<br>Choos                                                                        | 2013 Littingion Are<br>2004ps<br>Property Gros 🗸                                                                                                    | Properties<br>Choose Properties                                  | + Add Sch                                                                                                    |
| eventi<br>ks S<br>ch<br>earch by ke<br>garlies<br>hoose Cates<br>ranus (4) C<br>lected<br>r selection                                                                                                    | ve Maintena<br>chedules Proc<br>yeard, phrase, etc<br>yeard to be a set of the set of the set | edure Librar<br>Q<br>Asset Types<br>Choose Asset<br>Status                                                                                                    | y Sort by Last Modified  Types Change Default Assognee                                                                                                    | State<br>State<br>Messt Dat                                                                                                    | none serve a                                                                                                    | Piptry<br>Choos                                                                        | 215 Lineford Av<br>Joogs<br>Physiol Geo.                                                                                                    | Properties<br>Choose Properties                                  | → Add Sci                                                                                                    |
| eventi<br>eventi<br>ch<br>earch by ke<br>gories<br>anto (4) C<br>lected<br>celection                                                                                                    | en en en en en en en en en en en en en e                                                                                                    | Asset Types<br>Choose Asset<br>Status                                                                                                    | AC<br>Sot by<br>Last Modified<br>4 Types V<br>Change Default<br>Assegree                                                                                                    | State<br>State<br>Messt Dat                                                                                                    | New York 1                                                                                                    | Peoperty<br>Choose<br>Start Date                                                       | 215 LANGUL AN<br>Doops<br>+ Property Son V                                                                                                    | Paperins<br>Datase Paperins<br>Estimated Labo                    | Antocomesti<br>+ Adat Soft                                                                                                    |
| eventi<br>eventi<br>sks S<br>ch<br>earch by ke<br>gories<br>hoose Categories<br>lected<br>(selection<br>isotal Sche                                                                                                    | en en en en en en en en en en en en en e                                                                                                    | Asset Types<br>Choose Asset<br>Status<br>Equipment<br>D Unit(a)                                                                                                    | x2<br>Sort by<br>Last Modified<br>tTypes v<br>Default Assgnet<br>Default Assgnet                                                                                                    | Vinauts<br>V<br>Ment Dan                                                                                                    | Property<br>6 Segarity Comments<br>Property<br>6 Segarity Comments<br>6 Segarity Comments<br>7 Segarity<br>6 Segarity Comments<br>7 Segarity<br>7 Segarity | Poperty<br>Poperty<br>Choose<br>Start Date<br>97/13/2021                               | Incompanie Ant<br>Incompanie<br>Incompanie<br>Incompanie<br>Neutifium<br>-                                                                                                    | Popriss<br>Doos Poprise<br>Estimate Labo                         | Anderseen     Keel Page     Keel Page                                                                                                    |
| eventi<br>ks S<br>ch<br>each by ke<br>each by ke<br>each by ke<br>each by ke<br>each by ke<br>each by ke<br>each by ke<br>each by ke<br>each by ke<br>each by ke<br>se<br>ch<br>constant<br>constant<br>constan | ti ten bi<br>ve Maintena<br>chedules Proc<br>pront phrase, ec<br>pront phrase, ec<br>phrase, ec<br>phrase, ec<br>phras                                                                                                    | Asset Types<br>Choose Asset<br>Status<br>Equipment<br>B Unit(p)<br>0 Unit(p)                                                                                                    | V Softy Lat Made Ingeneration Comparison Default Assignment Default Assignment Default As                                                                                                    | Vinesish<br>Vinesish<br>Vinesish<br>News Dan<br>Preparacy<br>Manthy<br>Manthy                                                                                                    | Anice and A Anice and A Anice and Anice and A                                                                                                    | Poperty<br>Poperty<br>Choose<br>Start Date<br>07/13/2021<br>06/15/2021                 | 2013 Company Ant<br>Stopps<br>In Property Gra V<br>Next Bun<br>-<br>G7/152221                                                                                                    | Properties<br>Decemend Labor                                     | Anderset Add Set ( Add Set ( Add Set ( Add Set ( Add Set ( Add Set ( Mathematical Set (Set)) ( Wee ( Wee                                                                                                    |
| eventi<br>eventi<br>sks \$<br>ch<br>hosseCates<br>gories<br>tatus (4) C<br>lected<br>sector<br>fotal Schere                                                                                                    | estimation of the second second secon      | Constant<br>Constant<br>Con | x2<br>Soft by<br>Last Modeler<br>1 Types V<br>Last Modeler<br>Assepted<br>Default Assepted<br>Main Same<br>Unsumpted<br>Unsumpted                                                                                                    |                                                                                                    | Annu si Annu si Annu s                                                                                                    | Property<br>Choose<br>58art Date<br>07/13/2021<br>06/15/2021                           | 211 Compare Anii<br>Dongs<br>Need Run<br>–<br>e775 S2021<br>6725 2021                                                                                                    | Properties<br>Concer Properties<br>Concer Properties<br><br><br> | Andrewsi<br>And Ed<br>() And Ed<br>() And () And () And () And () And () And () And |
| ecventi<br>eventi<br>sks \$<br>sks \$<br>hose Cate<br>sectod / ceted<br>/ selection                                                                                                    | ve Maintena<br>chedules Proc<br>yeard phases etc<br>yeard phases etc<br>yeard phases etc<br>yeard phases etc<br>yeard phases etc<br>yeard phases etc                                                                                                    | Asset Types<br>Choose Asset<br>Choose Asset<br>Status<br>Equipment<br>Other(s)<br>1 Unit(s)<br>5 Unit(s)                                                                                                    | AC<br>Sort by<br>Less Modeler<br>Anyone<br>Defail Assayer<br>Unassayed<br>Marchan<br>Unassayed<br>Unassayed<br>Marchan<br>Marchan |                                                                                                    | Annue of Annue of Ann                                                                                                    | Pioperty<br>Choose<br>51art Date<br>07/13/2021<br>06/15/2021<br>06/15/2021             | houps<br>no set the set of the set of the set                                                                                                    | Properties<br>Cobrase Properties<br>Externated Labor<br><br><br> | And Add Add                                                                                                    |
| exception<br>evential<br>sks \$<br>exch<br>basech by ke<br>basech by ke<br>sks (1) C<br>cost scher<br>local Scher<br>local Scher<br>l                                                                                                    | etter and a second and a second a secon      | Construction<br>Construction<br>Const                                                                                                    | y y Santhy Last Model it Types V Comp brings Comp brings Default Assigner Default Assigner Usangpad Assigner Usangpad Others Comm. i Others Comm. iiii Others Comm. iiiiiiiiiiiiiiiiiiiiiiiiiiiiiiiiiii                                                                                                    | Kinadish     Kinadish     Kinadish     Kinadish     Kinadish     Kinadish     Kinadish     Kinadish     Kinadish     Kinadish     Kinadish     Kinadish     Kinadish     Kinadish | Property Constraints of Constraints of Constraints                                                                                                    | Paperty<br>Chees<br>Start Date<br>97/13/2021<br>96/15/2021<br>96/15/2021<br>96/15/2021 | 211 schengen kei<br>2004 5<br>10 Property (Ins. ♥)<br>10 Property (Ins. ♥)<br>10 Property (Ins. | Door Paperins<br>Course Paperins<br>Course Paperins<br>          | And Sol                                                                                                    |

Make any changes to the fields and click the save or activate schedule buttons at the bottom of the page. Save keeps the schedule as a draft, while Activate Schedule sets the schedule to run on its given start date.

Click Inactivate at the bottom of the page to stop running the schedule.

| Inactivate | Save | Activate Schedule |
|------------|------|-------------------|
|            |      |                   |